## Quick Guide

# **VICON**

### Roughneck AI V2005CNR-W24IR

#### **Corner Mount Camera**

XX331-20-00

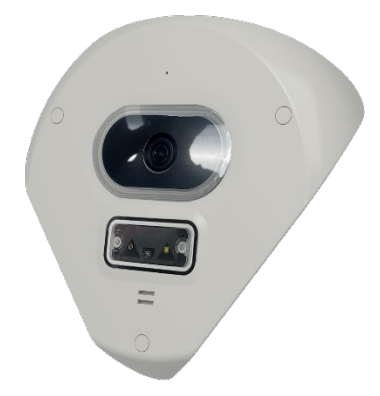

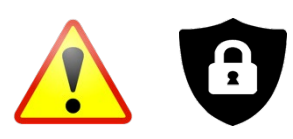

**Cybersecurity Notification:** All network connected devices should use best practices for accessing the device. To that end, these network cameras do not have a default password. A user defined password with minimum password strength requirements must be set to access the device. **See page 16** of this Quick Guide for set-up instructions.

Be sure to check Vicon's website to be see if you have the most up-to-date camera firmware.

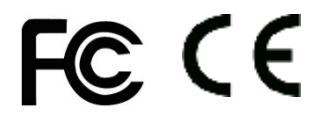

Vicon Industries Inc. does not warrant that the functions contained in this equipment will meet your requirements or that the operation will be entirely error free or perform precisely a described in the documentation. This system has not been designed to be used in life-critical situations and must not be used for this purpose.

Document Number: 8009-8331-20-00 Rev: 2/23 Product specifications subject to change without notice Copyright © 2023 Vicon Industries Inc. All rights reserved. Vicon Industries Inc. Tel: 631-952-2288) Fax: 631-951-2288 Toll Free: 800-645-9116 24-Hour Technical Support: 800-34-VICON (800-348-4266) UK: 44/(0) 1489-566300 www.vicon-security.com

## **Table of Content**

| 1 | Product Overview |                                   |    |  |
|---|------------------|-----------------------------------|----|--|
|   | 1.1              | Physical Characteristics          | 4  |  |
| 2 | Installat        | ion and Mounting                  | 7  |  |
|   | 2.1              | Package Contents                  | 7  |  |
|   | 2.2              | Installation                      | 7  |  |
|   | 2.2.1            | Checking Appearance               | 7  |  |
|   | 2.2.2            | Inserting or Removing the SD Card | 8  |  |
|   | 2.2.3            | Connecting the Cables             | 9  |  |
|   | 2.2.4            | Installing the Camera onto a Wall | 11 |  |
| 3 | Connec           | tion                              | 15 |  |
|   | 3.1              | Network                           | 15 |  |
|   | 3.2              | System Requirements               | 15 |  |
|   | 3.3              | Connecting Process                | 16 |  |
|   | 3.3.1            | Accessing the Camera              | 16 |  |
|   | 3.3.2            | Connecting from a Computer        | 16 |  |
|   | 3.4              | PRONTO Device Manager             | 17 |  |

### WARNING

- This camera operates at 12 VDC/24 VAC/PoE (IEEE 802.3af Class 3).
- Installation and service should be performed only by qualified and experienced technicians and comply with all local codes and rules to maintain your warranty.
- We are NOT liable of any damage arising either directly or indirectly from inappropriate installation which is not depicted within this documentation.
- To reduce the risk of fire or electric shock, do not expose the product to rain or moisture.
- Wipe the camera with a dry soft cloth. For tough stains, slightly apply a diluted neutral detergent and wipe with a dry soft cloth.
- Do not apply benzene or thinner to the camera, which may cause the surface to melt or lens to fog.
- Avoid aligning the lens with extremely bright objects (e.g., light fixtures) for long periods of time.
- Avoid operating or storing the camera in the following locations:
  - Extremely humid, dusty, or hot/cold environments (recommended operating temperature: -4 to 140° F/-20°C to +60°C)
  - Close to sources of powerful radio or TV transmitters
  - Close to fluorescent lamps or objects with reflections
  - Under unstable or flickering light sources

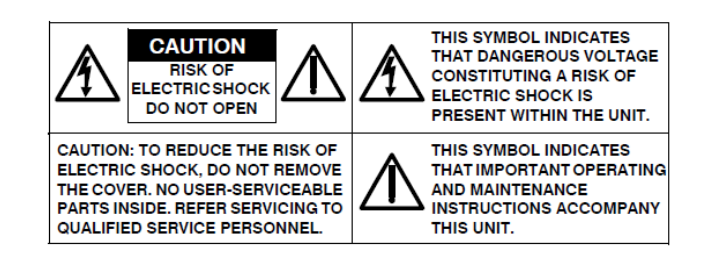

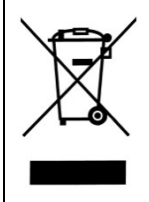

**WEEE (Waste Electrical and Electronic Equipment).** Correct disposal of this product (applicable in the European Union and other European countries with separate collection systems). This product should be disposed of, at the end of its useful life, as per applicable local laws, regulations, and procedures.

### **Get Started**

This quick guide is designed as a reference for installation of the camera including. Please read this quick guide thoroughly and save it for future use before attempting to install the camera. From this guide you will get:

- Product Overview: The physical parts, features and dimensions of the camera.
- Installation and Connection: The instructions on installation and wires connection for the camera.

### **FCC Compliance Statement**

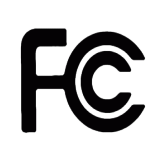

Information to the user: This unit has been tested and found to comply with the limits for a Class A digital device pursuant to Part 15 of the FCC Rules. Operation is subject to the following two conditions: (1) this device may not cause harmful interference, and (2) this device must accept any interference received, including interference that may cause undesired operation. These

limits are designed to provide reasonable protection against harmful interference in a residential installation. This unit generates, uses, and can radiate radio frequency energy and, if not installed and used in accordance with the manual, may cause harmful interference to radio communications. However, there is no guarantee that interference will not occur in a particular installation.

If this unit does cause harmful interference to radio or television reception, which can be determined by turning the unit off and on, the user is encouraged to try to correct the interference by one or more of the following measures:

- Reorient or relocate the receiving antenna.
- Increase the separation between the unit and receiver.
- Connect the unit to an outlet on a circuit different from that to which the receiver is connected.
- Consult the dealer or an experienced radio/TV technician for help.

**Caution** Changes or modifications not expressly approved by the party responsible for compliance could void the user's authority to operate the unit.

### **CE** Statement

Operation is subject to the following two conditions: (1) this device may not cause harmful interference, and (2) this device must accept any interference received, including interference that may cause undesired operation. The manufacturer declares that the unit supplied with this guide is compliant with the essential protection requirements of EMC directive and General Product Safety Directive GPSD conforming to requirements of standards EN55032 for emission, EN 50130-4 for immunity.

This product meets regulations required to be NDAA, GSA schedule and TAA approved.

## **1 Product Overview**

### **1.1 Physical Characteristics**

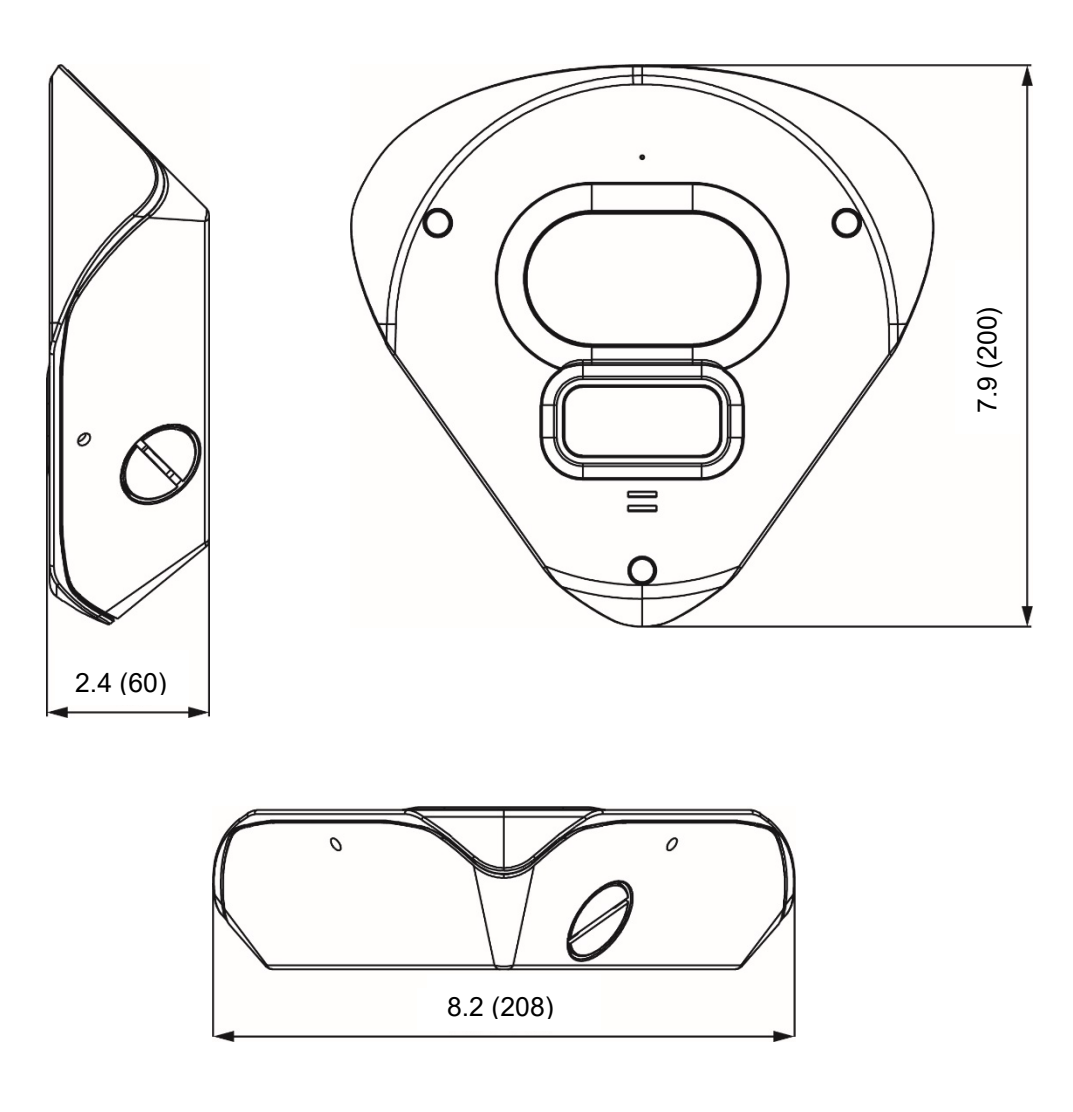

Figure1-1:Physical Dimensions [in. (mm)]

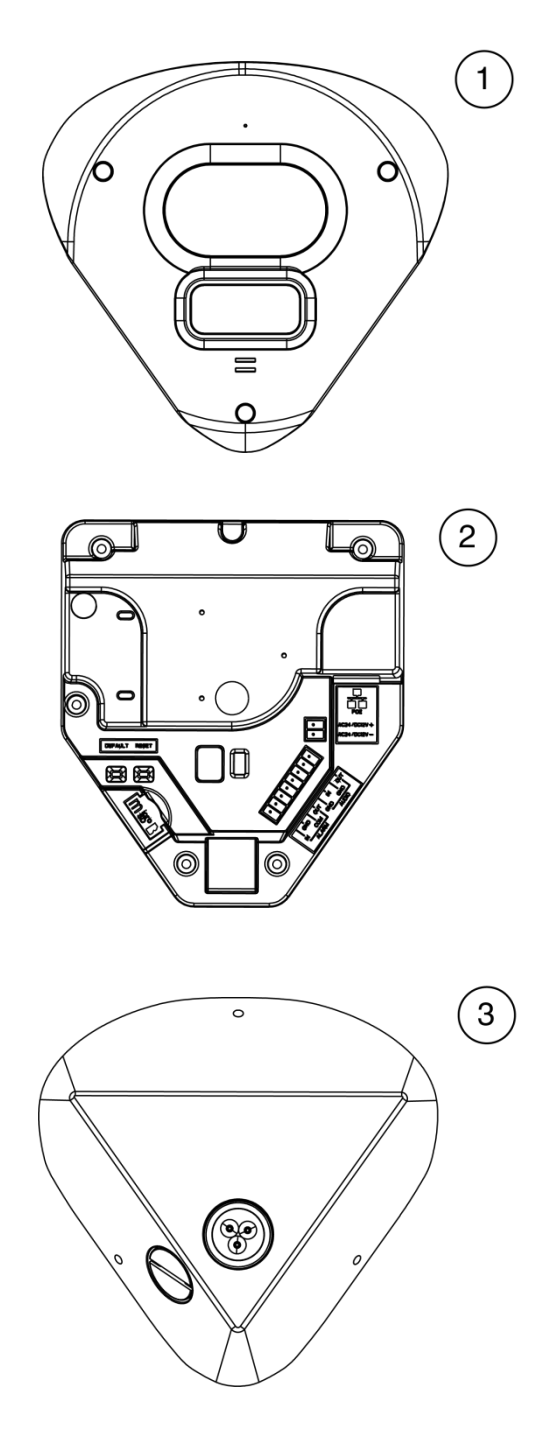

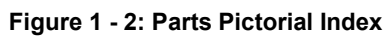

| No | Description      |
|----|------------------|
| 1  | Camera Top Cover |
| 2  | Camera Module    |
| 3  | Bottom case      |

Table 1-2: Parts Pictorial Index Description

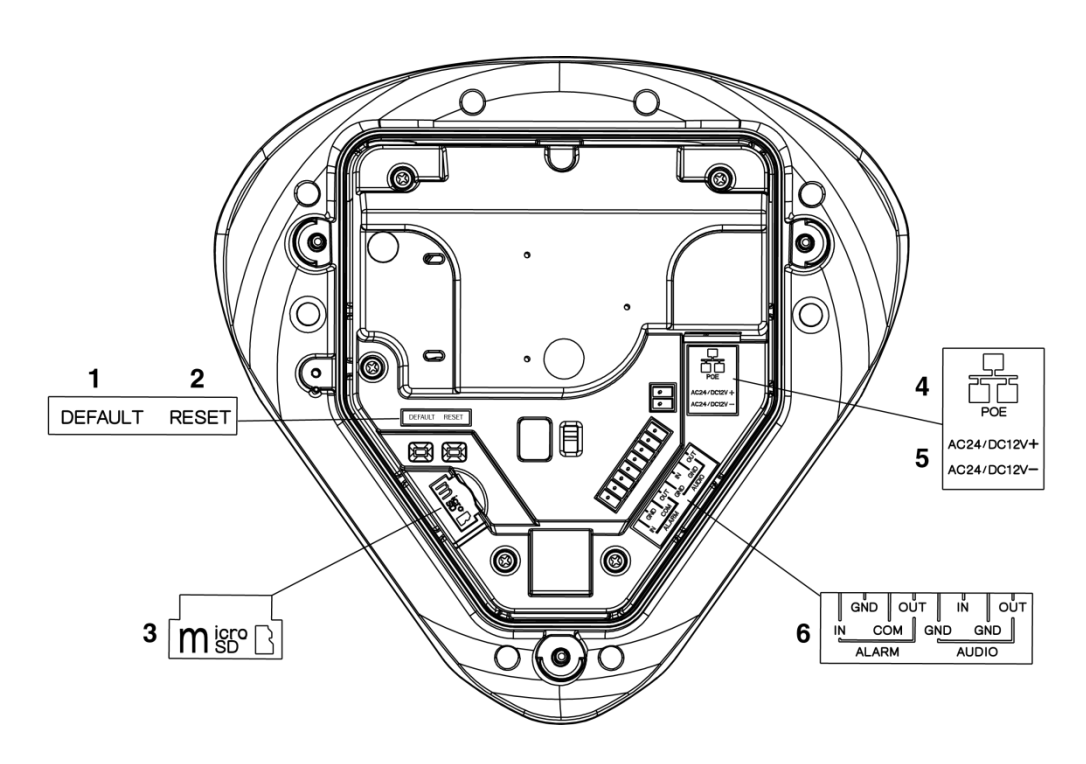

Figure 1-4: Parts Pictorial Index

| Table 1-4: Internal I | nterface Inde | x Description |
|-----------------------|---------------|---------------|
|-----------------------|---------------|---------------|

| No | Name                  | Description                                                                                                    |  |  |  |
|----|-----------------------|----------------------------------------------------------------------------------------------------|--|--|--|
| 1  | Default Button        | <b>Default</b> : Press the button for 5 seconds to restore the camera settings to factory default.                                                                                                    |  |  |  |
| 2  | Reset Button          | <b>Reset</b> : Press the button for approximately 1 second to reboot the camera.                                                                                                    |  |  |  |
| 3  | Micro SD              | Insert a micro SD card (customer supplied) into the slot for recording and file storage.                                                                                                    |  |  |  |
| 4  | RJ-45 Network<br>Port | Connect the RJ-45 connector to this port with a PoE (IEEE 802.3af Class 3) compatible network device that supplies power through the Ethernet cable.                                                                                                    |  |  |  |
| 5  | Power Terminal        | The port is used to connect with external 24 VAC/12 VDC power supply                                                                                                    |  |  |  |
| 6  | DI/DO Port            | <ul> <li>DI/DO (Digital Input/Output) ports are equipped for external devices, e.g., smoke detector, siren, microphone.</li> <li>Alarm In: Via "GND" and "Alarm In" ports; connect to external device that can trigger alarm input signals.</li> <li>Alarm Out: Via "COM" and "Alarm Out" ports; connect to external device to be triggered through alarm output signals.</li> <li>Audio In: Via "GND" and "Audio In" ports; connect to external device such as microphone that receives sound for camera.</li> <li>Audio Out: Via "GND" and "Audio Out" ports; connect to device such as speaker to be triggered through alarm output signals.</li> </ul> |  |  |  |

### **2** Installation and Mounting

#### 2.1 Package Contents

Check if all the items listed below are included in the packing box.

- 1. Camera \* 1
- 2. Grommet \*3
- 3. Plastic Anchor \* 3
- 4. T20 Torx Wrench \* 1
- 5. T20 Stop Screw \* 3
- 6. Desiccant \* 2
- 7. 8-pin Terminal Connector (for I/O function) \* 1
- 8. 2-pin Terminal Block \* 1
- 9. Printed Quick Guide \* 1

#### 2.2 Installation

The following tools might be helpful for completing the installation:

- Drill
- Screwdrivers
- Wire cutters

#### 2.2.1 Checking Appearance

When unpacking, check to see if there is any visible damage to the appearance of the camera and its accessories. The protective materials used for the packaging should protect the camera from most accidents during shipment. Remove the protective materials from the camera after every item is properly checked in accordance with the list in **Package Contents**.

### 2.2.2 Inserting or Removing the SD Card

- 1. Loosen the 3 T10 captive screws, turning counterclockwise using the Torx wrench.
- 2. Carefully pull open the micro SD card cover and insert or remove the micro SD card into or from the camera.
- 3. **Note**: It is recommended to reboot the camera after inserting the micro SD card.

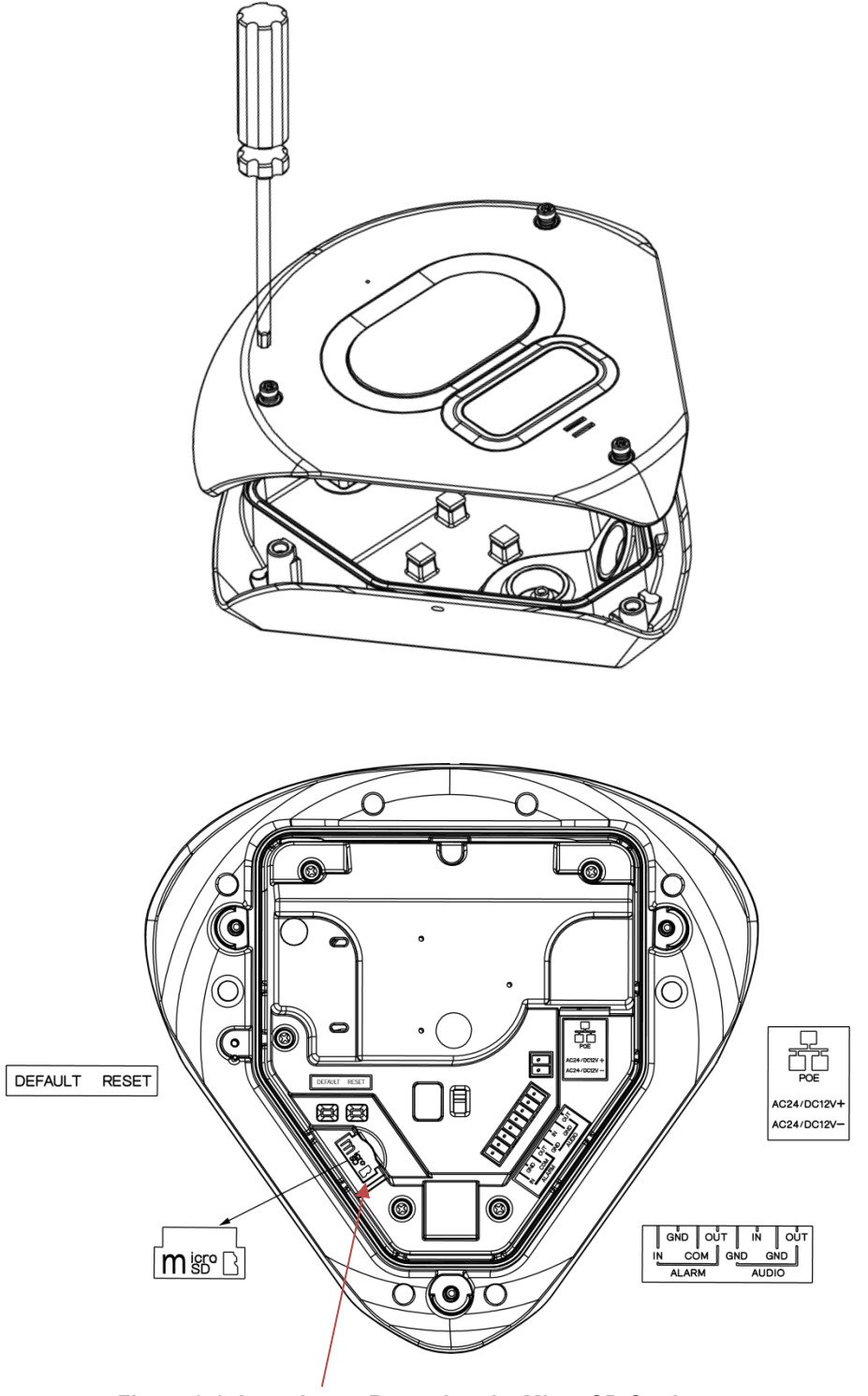

Figure 2-1: Inserting or Removing the Micro SD Card

8

### 2.2.3 Connecting the Cables

1. Remove the rubber tabs from the rubber grommet on the bottom case by simply pulling the tabs off to access the holes. Pull all cables through the cable holes of rubber grommet.

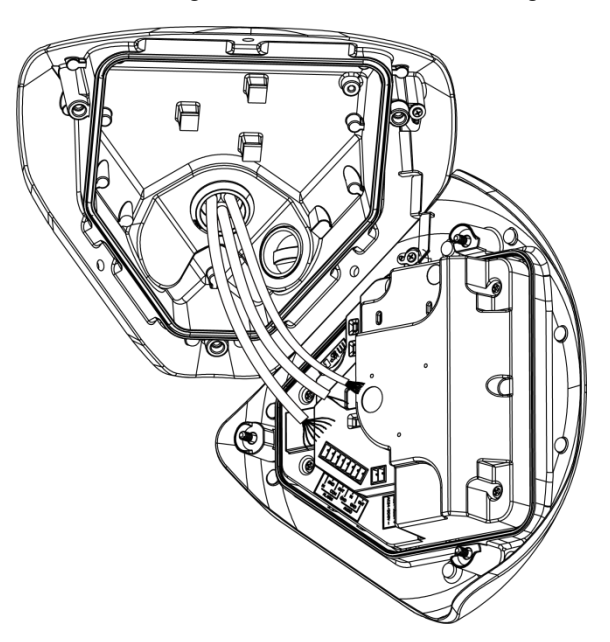

Figure 2-2: Pull All Cables through Cable Hole

2. Terminate the cables with connectors and terminal block (provided) and connect each cable to the corresponding power port.

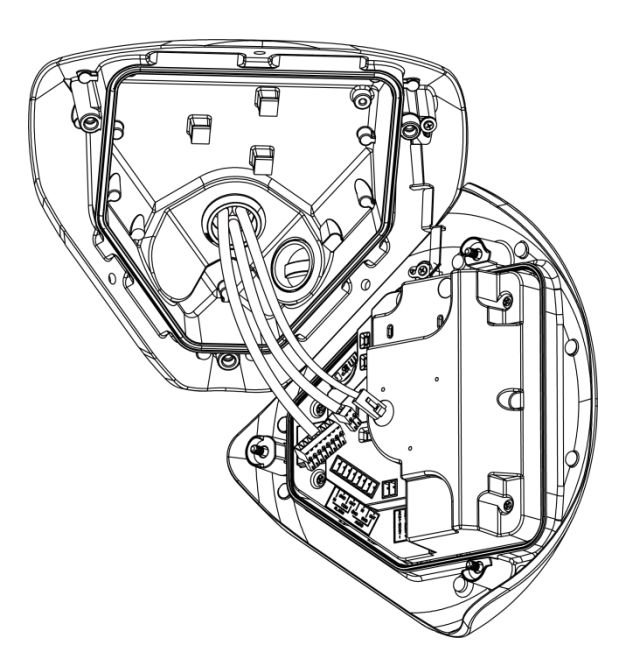

Figure 2-3: Connect Cables to Each Power Port

With the camera cover tilted slightly upward, the I/O interfaces are easily accessed below the camera module. Make the appropriate connections.

- 3. Based on your needs, connect the power cable to the power port via one of the following 3 options.
  - **PoE (Class 3):** Connect an Ethernet cable terminated with an RJ-45 connector to the PoE RJ-45 port for both power supply and network connectivity purposes.
  - **24 VAC:** Connect a power cable that supplies 24 VAC power source to the terminal block and then insert the terminal block into the power port.
  - **12 VDC:** Connect a power cable that supplies 12 VDC power source to the terminal block and then insert the terminal block into the power port.
  - Insert audio in/out cables and alarm in/out cables to the corresponding terminals of the camera if required.

**NOTE:** There is no polarities requirement.

NOTE: It is recommended to connect external microphones to ground (GND) on the digital I/O connector.

### 2.2.4 Installing the Camera onto a Wall

1. Use the bottom case to mark the location for the three mounting holes. Drill three holes on the selected mounting surface.

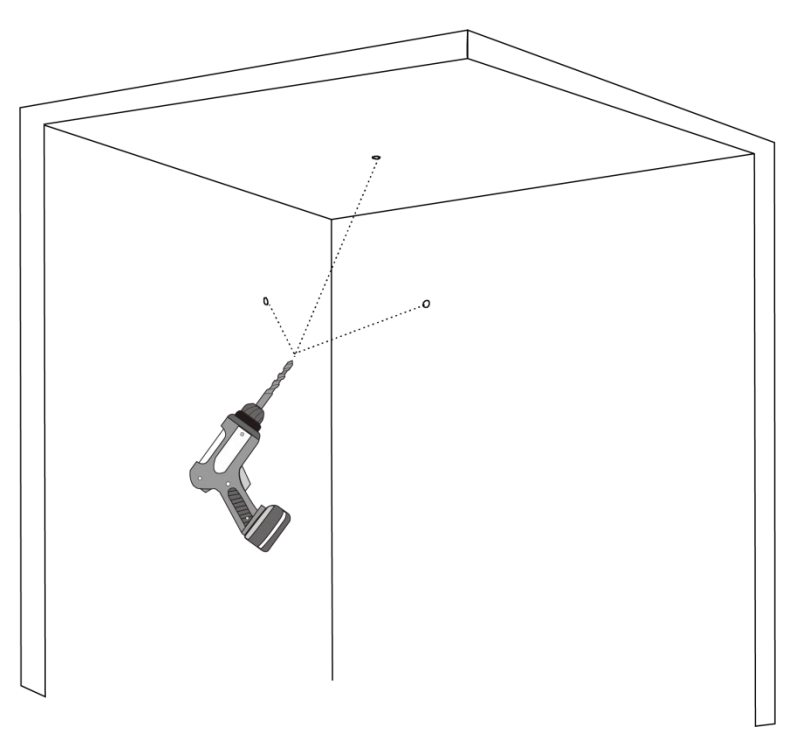

Figure 2-4: Drill Holes on the Surface

2. Insert three plastic anchors (provided) into the three holes.

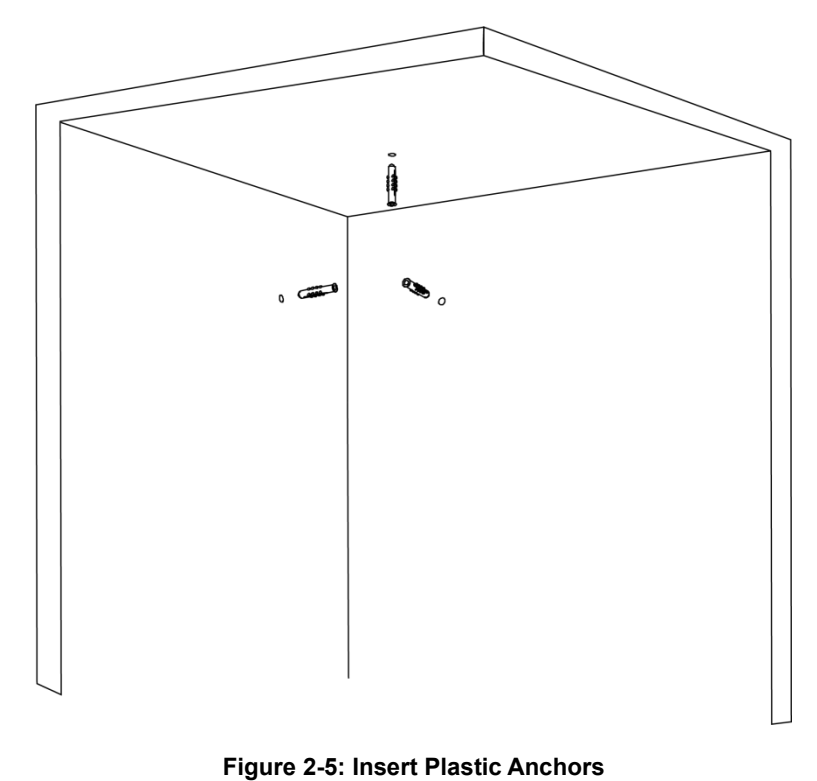

11

3. Align the three holes on the bottom case with the three holes on the wall and use the Torx wrench to fasten the three T20 Torx screws, turning clockwise into the plastic anchors, to securely fix the camera to the wall.

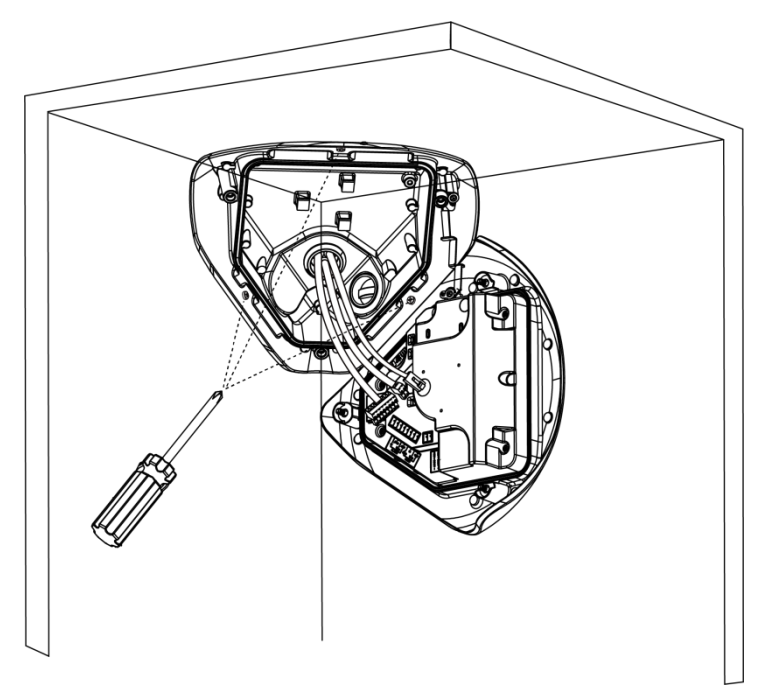

Figure 2-6: Install the Camera onto the Wall

4. Attach two desiccants (supplied) into the noted two locations of the top cover; refer to figure below.

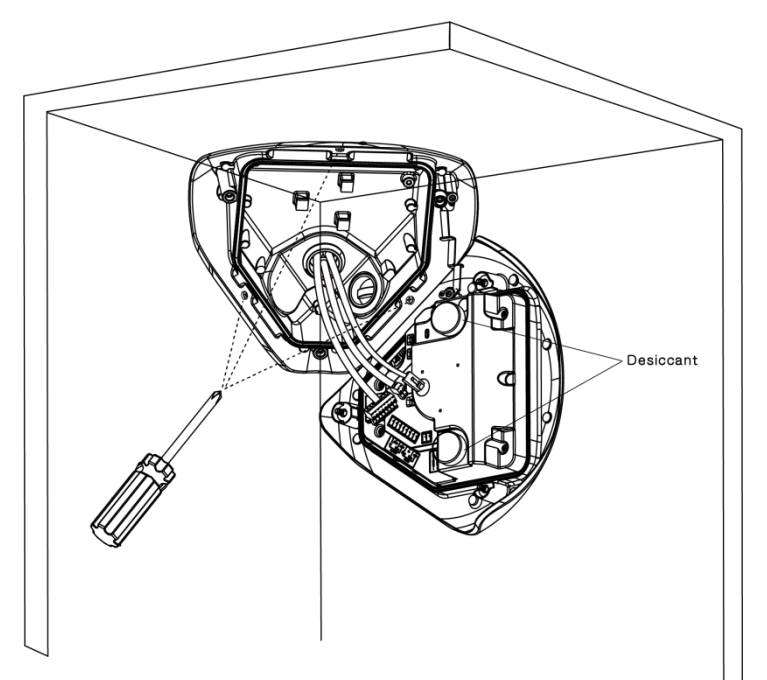

Figure 2-7: Attach Desiccants to the Top Cover

5. Hold the camera top cover up to the camera module and align the three holes on the camera top cover with the three holes on the camera module.

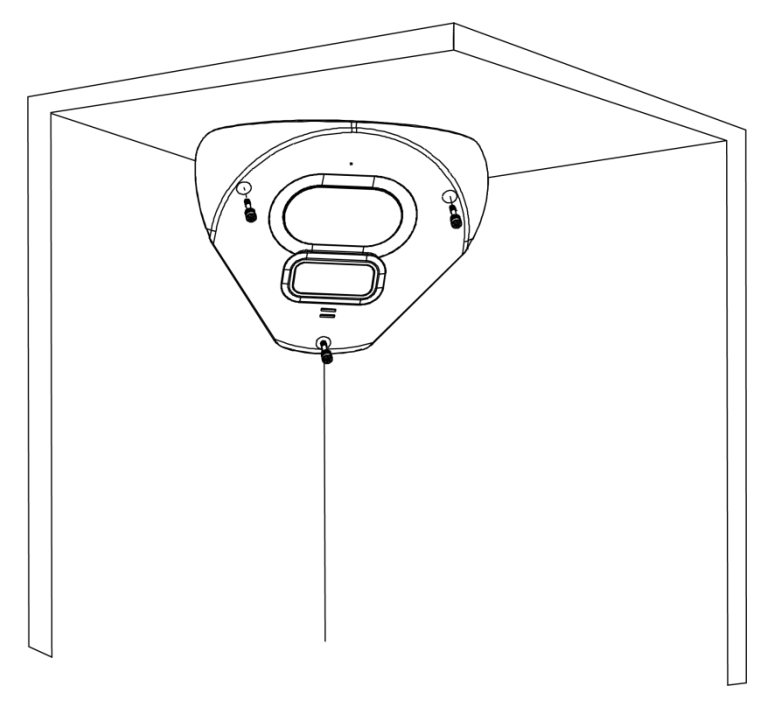

Figure 2-8: Installing the Camera Module

6. Re-tighten the three captive Torx screws into the three holes, turning clockwise using the Torx wrench.

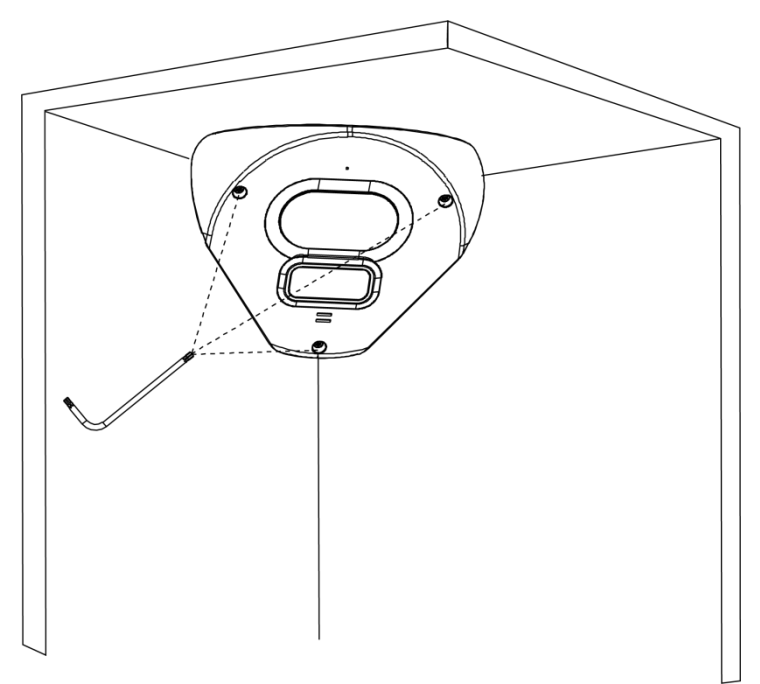

Figure 2-9: Insert and Fasten the Torx Screws

7. Insert the 3 rubber grommets (supplied) into the three holes on the camera top cover to seal the screw holes.

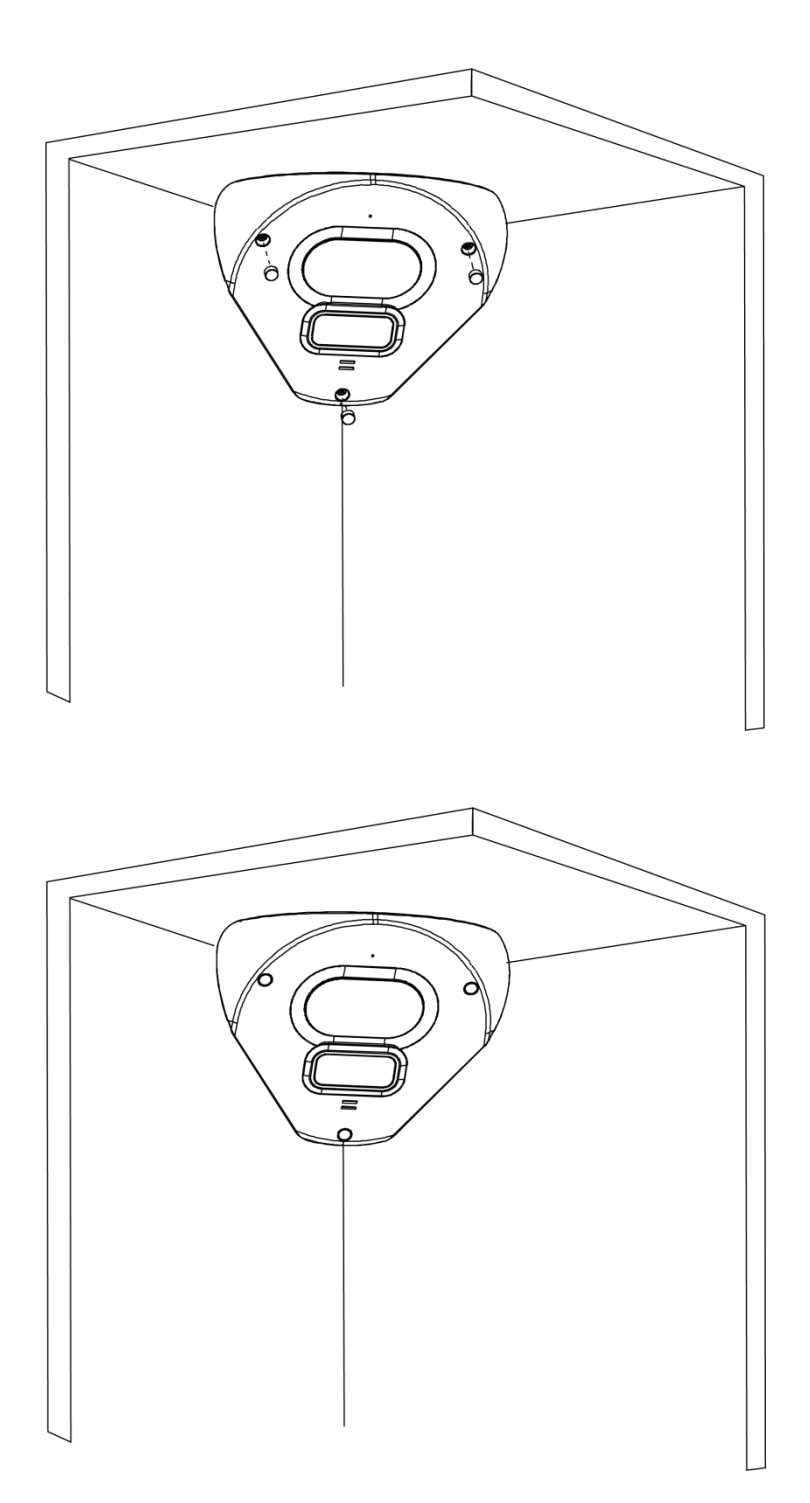

Figure 2-10: Insert the Grommets

## **3** Connection

### 3.1 Network

The camera, which is equipped with Ethernet RJ-45 network interface, can deliver live view image in real time via both Internet and Intranet.

### 3.2 System Requirements

The table below lists the minimum requirements to implement and operate the camera. It is recommended not to use any hardware/software component below these requirements for proper performance.

| System Ha                                                                                       | ardware                                                                                    |                                                                                    |  |  |  |  |
|-------------------------------------------------------------------------------------------------|--------------------------------------------------------------------------------------------|------------------------------------------------------------------------------------|--|--|--|--|
| CPU                                                                                             |                                                                                            | i5-2430M CPU@ 2.40GHZ 2.40GHZ                                                      |  |  |  |  |
| RAM                                                                                             |                                                                                            | 6 GB or above                                                                      |  |  |  |  |
| Display                                                                                         |                                                                                            | NVIDIA GeForce 6 Series or ATI Mobility Radeon 9500                                |  |  |  |  |
| System Se                                                                                       | oftware                                                                                    |                                                                                    |  |  |  |  |
| Operating System                                                                                |                                                                                            | Windows 7 SP1, Windows 8, Windows 10                                               |  |  |  |  |
| Browser                                                                                         |                                                                                            | Mozilla Firefox, Chrome, Safari, Microsoft Edge                                    |  |  |  |  |
| Unit                                                                                            |                                                                                            |                                                                                    |  |  |  |  |
| Power Supply                                                                                    |                                                                                            | 24 VAC,12 VDC, PoE (IEEE 802.3af, Class 3)                                         |  |  |  |  |
| Networking                                                                                      |                                                                                            |                                                                                    |  |  |  |  |
| Wired*                                                                                          |                                                                                            | 10/100 Base-T/TX Ethernet (RJ-45 connector)                                        |  |  |  |  |
| *A switch is                                                                                    | s required                                                                                 | for surveillance on multiple cameras.                                              |  |  |  |  |
| Note All the installation and operations should comply with your local electricity safety rules |                                                                                            | nstallation and operations should comply with your local electricity safety rules. |  |  |  |  |
|                                                                                                 |                                                                                            |                                                                                    |  |  |  |  |
| Caution                                                                                         | When using PoE, this camera is to be connected only to PoE networks without routing to any |                                                                                    |  |  |  |  |
|                                                                                                 | heterogeneous devices. A heterogeneous network is a network connecting computers and       |                                                                                    |  |  |  |  |

other devices where the operating systems and protocols have significant differences.

#### Table 3 - 1: System Requirements

### 3.3 Connecting Process

#### 3.3.1 Accessing the Camera

The camera can be accessed directly from its web page or using Vicon's <u>PRONTO Device Manager</u>, which can be found on Vicon's website. Note that when accessing the camera for the first time, a message will display to reset the password.

Since this is a network-based camera, an IP address must be assigned. The camera's default IP address is obtained automatically through a DHCP server in your network; be sure to enable DHCP in "Network Settings." If DHCP is not available, the camera will use APIPA (link-local address); IPv4 link-local addresses are assigned from address block 169.254.0.0/16 (169.254.0.0 through 169.254.255.255).

### 3.3.2 Connecting from a Computer

#### **Connecting from a computer**

- 1. Make sure the camera and your computer are in the same subnet.
- 2. Check whether the network available between the camera and the computer by executing a ping of the default IP address. To do this, simply start a command prompt (Windows: from the "Start Menu", select "Program". Then select "Accessories" and choose "Command Prompt"), and type "**Ping**" and then type in your IP address. If the message "Reply from..." appears, it means the connection is available.
- Start a browser e.g., Internet Explorer and enter IP address. A login window as shown below should pop up. In the window, enter the default user name: ADMIN and created password which requires at least 8 characters including 1 uppercase letter, 1 special character, alphanumeric characters to log in.
- 4. Further administration on the unit can be found in "User Manual".

| This Camer        | a is Not Secure           |
|-------------------|---------------------------|
| Please setup the  | password for this device. |
| 使用者名稱             | admin                     |
| 密碼                |                           |
| Re-type Password: |                           |
|                   | 儲存                        |
|                   |                           |
|                   |                           |
|                   |                           |
|                   |                           |
|                   |                           |
|                   |                           |
|                   | I                         |
|                   |                           |
| Figure 3          | - 1: Login Window         |
|                   |                           |

### 3.4 PRONTO Device Manager

PRONTO is Vicon's device manager (Discovery tool) that can be used to discover all Vicon cameras on a system. The complete <u>User Manual</u> can be found on Vicon's website.

| ₩ VICON - 2.7     |                            | Pronto Device Manager           |          |                        |          | <br>ΟX |  |
|-------------------|----------------------------|---------------------------------|----------|------------------------|----------|--------|--|
| * VICON           | Change Credentials         |                                 |          |                        |          |        |  |
| Show              |                            | IP Address: 192.168.0.103       |          |                        |          |        |  |
| 🗹 All 🗹 IP Device | V IP Device V ONVIF Device | <b>ຕໍ່</b> ຊີ Device Properties |          | Hetwork Settings       | Firmware |        |  |
|                   |                            | Status:                         |          |                        |          |        |  |
|                   |                            | Name:                           | VICON-V2 | 005D-W313MIR-S12500940 |          |        |  |
|                   |                            | Model Number:                   | V2005D-W | 1313MIR                |          |        |  |
| Search            |                            |                                 |          |                        |          |        |  |
| 🗐 – 🗌 Name (3)    |                            |                                 |          |                        |          |        |  |
| IQD62N (1)        |                            |                                 |          |                        |          |        |  |
|                   |                            |                                 |          |                        |          |        |  |
| ⊡-√ V2005D-W313   | MIR (1)                    |                                 |          |                        |          |        |  |
|                   |                            |                                 |          |                        |          |        |  |
|                   |                            |                                 |          |                        |          |        |  |
|                   |                            |                                 |          |                        |          |        |  |
|                   |                            |                                 |          |                        |          |        |  |
|                   |                            |                                 |          |                        |          |        |  |
|                   |                            |                                 |          |                        |          |        |  |

Figure 3 - 2: PRONTO Interface

- Upon startup of the PRONTO Device Manager, the tool's auto-discovery function generates a list of the discovered cameras on the network in a resource list.
- There are a variety of filtering options, including filter by All Devices/IP Device/ONVIF Device; IP range or text.
- There are tabs for Device Properties, Network Settings and Firmware.

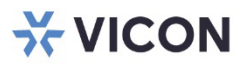

#### VICON INDUSTRIES INC.

For office locations, visit the website: vicon-security.com

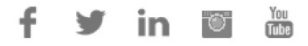